## Accessing Your myUTTyler Student Center

# Step 1: Go to <a href="https://my.uttyler.edu/">https://my.uttyler.edu/</a> and log in

| The University of Texas at<br>TYLER                                                                                                    |                                                                                                    | Portal <b>v</b>                                                                                                    |
|----------------------------------------------------------------------------------------------------|----------------------------------------------------------------------------------------------------|----------------------------------------------------------------------------------------------------|
| Login User ID Password Sign In Login Notice  • Unauthorized use is prohibited. • Useran may be subject to security testing and monitoring                                                                              | Class Search<br>with your Patriot ID and password<br>Systems Alerts<br>No alerts at this time.                                                                                                    | Browser Requirements PeopleSoft is now only fully supported when running the following browsers:    Internet Explorer  Firefox Safari Chrome                                                                                                    |
| Origo hay be subject to relating the informating.     Origo hay be subject to criminal prosecution.     No expectation of privacy except as otherwise provided by applicable privacy laws.  Login Help Login Problems? | Routine Maintenance: myUTTyler will be unavailable for maintenance every<br>Sunday from 2:00 am until 7:00 am (US Central Time). Occasionally,<br>additional maintenance may occur between the hours of 7:00 am and 12<br>noon CST, requiring the system to be unavailable.                                                                                                    | If you experience any browser issues, please <u>clear your browser cache</u><br>and try again.<br>How to clear browser: <u>http://www.refreshyourcache.com/en/home</u><br>How to turn on Compatibility Mode for Internet<br>Explorer: <u>http://windows.microsoft.com/en-us/internet-explorer/use-<br/>compatibility-view</u> |
| If you are having issues logging into your myUTTyler account, please email the<br>following information to <u>itsupport@uttyler.edu</u> :<br>• First Name<br>• Last Name<br>• Date of Birth<br>• Student ID            | ATTENTION: PARKING PERMITS ARE REQUIRED ON CAMPUS<br>Please check your account to see if you have a Police Hold (PD1) due to<br>outstanding citations. Any account holder who has a police hold WILL NOT<br>be issued a parking permit until the hold is removed.<br>Excessive tickets/fines, as defined in the Traffic and Parking Regulations<br>located at <u>http://www.uttyler.edu/police</u> , may result in a vehicle being booted<br>and/or towed. |                                                                                                    |
| Enterprise Menu<br>▷ Help<br>▷ Search/Browse Catalog<br>▷ Useful Links                                                                                                    |                                                                                                    |                                                                                                    |
|                                                                                                    |                                                                                                    | Privacy Statement <u>Accessibility</u> <u>UT Tyler Home Page</u><br>The University of Texas at Tyler • 3900 University Blvd. • Tyler, Tx 75799<br>Ph: 903.568.7000 • Ph: 800-UTTYLER<br>Copyright © UT Tyler, 2001-present                                                                                                    |

### Step 2: Select the Student Home Page Tab, then click on "System Access"

| My Page         Faculty/Staff Home Page         Student Home Page           Personalize         Content         Layout         Tue, Apr 16, 19         3:59 PM | First, click Student Home Page Tab | <u>1e   UT Tyler Home Page</u> | <u>Add to My Links</u>   <u>Sign out</u><br>Select One: ▼<br><u>Homepage Help</u> |  |  |  |
|----------------------------------------------------------------------------------------------------|------------------------------------|--------------------------------|-----------------------------------------------------------------------------------|--|--|--|
| Welcome to The University of Texas at Tyler                                                                                                    |                                    |                                |                                                                                   |  |  |  |
|                                                                                                    | Your name will appear here         |                                |                                                                                   |  |  |  |

Please ensure that your personal information is up-to-date. You may update your addresses, phone numbers, and emergency contacts via the <u>Student Center</u> under Personal Information.

For a list of important dates, please refer to the appropriate Academic Calendar.

For help with any of your technical needs, please contact the Help Desk at itsupport@uttyler.edu.

| Login Notice                                                                                                    |                       | Notifications                                                                                                    |                 |                                              | System Access                                                     |  |
|----------------------------------------------------------------------------------------------------|-----------------------|----------------------------------------------------------------------------------------------------|-----------------|----------------------------------------------|-------------------------------------------------------------------|--|
| <ul> <li>Unauthorized use is prohibited.</li> <li>Usage may be subject to security testing and monitoring.</li> <li>Misuse is subject to criminal prosecution.</li> <li>No expectation of privacy except as otherwise provided by applicable privacy laws.</li> </ul> Enterprise Menu My Favorites UTZ Customizations |                       | ATTENTION: PARKING PERMITS ARE REQUIRED ON CAMPUS<br>Please check your account to see if you have a Police Hold (PD1) due to<br>outdrading citations. Any account holder who has a police Hold WILL NOT                                                                                                    |                 | ARE REQUIRED ON CAMPUS                       | Collection of links to systems used on campus.                    |  |
|                                                                                                    |                       | Excessive tickets/fines, as defined in the Traffic and Parking Regulations<br>located at <u>http://www.uttyler.edu/police</u> , may result in a vehicle being booted<br>and/or towed.                                                                                                    |                 |                                              | <u>P2 Portal</u>                                                  |  |
|                                                                                                    |                       |                                                                                                    |                 |                                              | <u>Money Network (Discover)</u>                                   |  |
|                                                                                                    |                       |                                                                                                    |                 |                                              | On Campus Housing                                                 |  |
| Help                                                                                                    | han click System Acco |                                                                                                    |                 |                                              | □ <u>UT Direct</u>                                                |  |
| Search/Browse Catalog                                                                                                    |                       |                                                                                                    |                 |                                              | Useful Links                                                      |  |
| ▶ Useful Links                                                                                                    |                       | Student Training                                                                                                    |                 |                                              | <sup>□</sup> <u>Campus Map</u>                                    |  |
| Worklist My Preferences Systems Alerts                                                                                                    |                       | Training Documentation for Students                                                                                                    |                 | ation for Students                           | E Faculty/Staff Search                                            |  |
|                                                                                                    |                       | <ul> <li>Player</li> <li>The player offers a virtual tour through a module's functionality. Mozilla's</li> </ul>                                                                                                    |                 |                                              | E Laundry View                                                    |  |
|                                                                                                    |                       | Firefox is required with pop-ups enabled.  Enable pop-ups: click on Tools/Pop-Up Blocker and click Turn Off Pop-Up Blocker  Once you are in the player, click on the topic you would like to view then click See It.  HTML Is a web version of the virtual tour provided by the player.  Quick Steps Provides a quick overview of the modules functionality. Microsoft Word is required. |                 | ups enabled.                                 | ■ Faculty/Staff Email                                             |  |
| No alerts at this time.                                                                                                    |                       |                                                                                                    |                 | srop-up blocker and click Turn Uff Pop-up    | Student Email                                                     |  |
|                                                                                                    |                       |                                                                                                    |                 | click on the topic you would like to view    | Patriot Account Management                                        |  |
| Routine Maintenance: myUTTyler will be unavailable for maintenance<br>every Sunday from 2:00 am until 7:00 am (US Central Time). Occasionally,<br>additional maintenance may occur between the hours of 7:00 am and 12<br>noon CST, requiring the system to be unavailable.                                           |                       |                                                                                                    |                 | tour provided by the player.                 | <u>Patriot Connection</u>                                         |  |
|                                                                                                    |                       |                                                                                                    |                 | ha madulaa furatiaa itta Mianaa fi Miana i   | E Patriot Jobs                                                    |  |
|                                                                                                    |                       |                                                                                                    |                 | ine modules functionality. Microsoft Word is | Browser Requirements                                              |  |
|                                                                                                    |                       | How to Enroll                                                                                                    |                 | Player HTML Quick Steps                      |                                                                   |  |
|                                                                                                    |                       | How to Drop                                                                                                    |                 | Player HTML Quick Steps                      | PeopleSoft is now only fully supported when running the following |  |
|                                                                                                    |                       | Academic Advisi                                                                                                    | ng - PAR & PWIE | Player HTML Quick Steps                      | brownors:                                                         |  |

# Step 3: Click on "Student Center" below "System Access"

| The University of Texas at<br><b>TYLER</b>                                                                                                    |                                                                                                    |                                                                         |               | _                                                  | Portal                                                          |
|----------------------------------------------------------------------------------------------------|----------------------------------------------------------------------------------------------------|-------------------------------------------------------------------------|---------------|----------------------------------------------------|-----------------------------------------------------------------|
| My Page Faculty/Sta                                                                                                    | aff Home Page Student Home Page                                                                                                    |                                                                         | <u>Home</u> i | UT Tyler Home Page                                 | Add to My Links   Sign out<br>Select One:                       |
| <ul> <li>My Favorites</li> <li>UTZ Customizations</li> <li>Help</li> <li>System Access</li> <li>Student Center</li> <li>Evaluate My Courses</li> <li>Astra Schedule</li> <li>Faculty Center</li> <li>P2 Portal</li> <li>Money Network (Discover)</li> <li>On Campus Housing</li> <li>UT Direct</li> </ul> | System Access<br>System Access<br>System Access<br>E<br>Click on Student Center<br>P2 Portal<br>P2 Portal - Deposit Patriots Bucks onto your P2 card.<br>UT Direct<br>UT Direct | Astra Schedule<br>Astra Schedule Web Client<br>Money Network (Discover) |               | Faculty Center<br>Faculty Center<br>Faculty Center | <u>በg</u><br>Housing with Mercury Residential Management System |
| <ul> <li>Search/Browse Catalog</li> <li>Useful Links</li> <li>Worklist<br/>My Preferences</li> </ul>                                                                                                    |                                                                                                    |                                                                         |               |                                                    |                                                                 |

#### Welcome to your Student Center

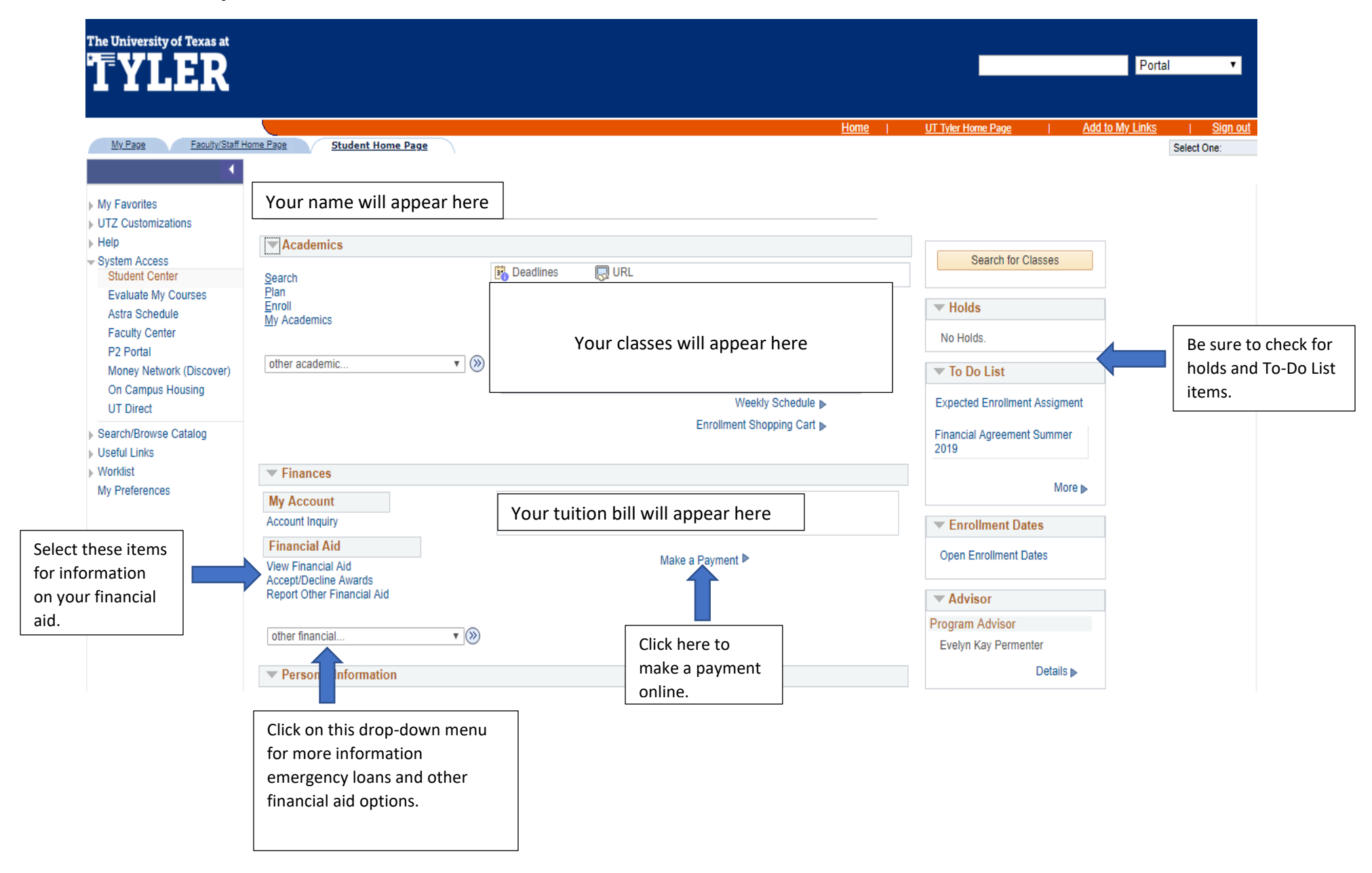